# How to Set up an EDMS Account

- 1. Go to the following website: <u>Home - EDMS (alaska.gov)</u>
- 2. Click on "Create an account"

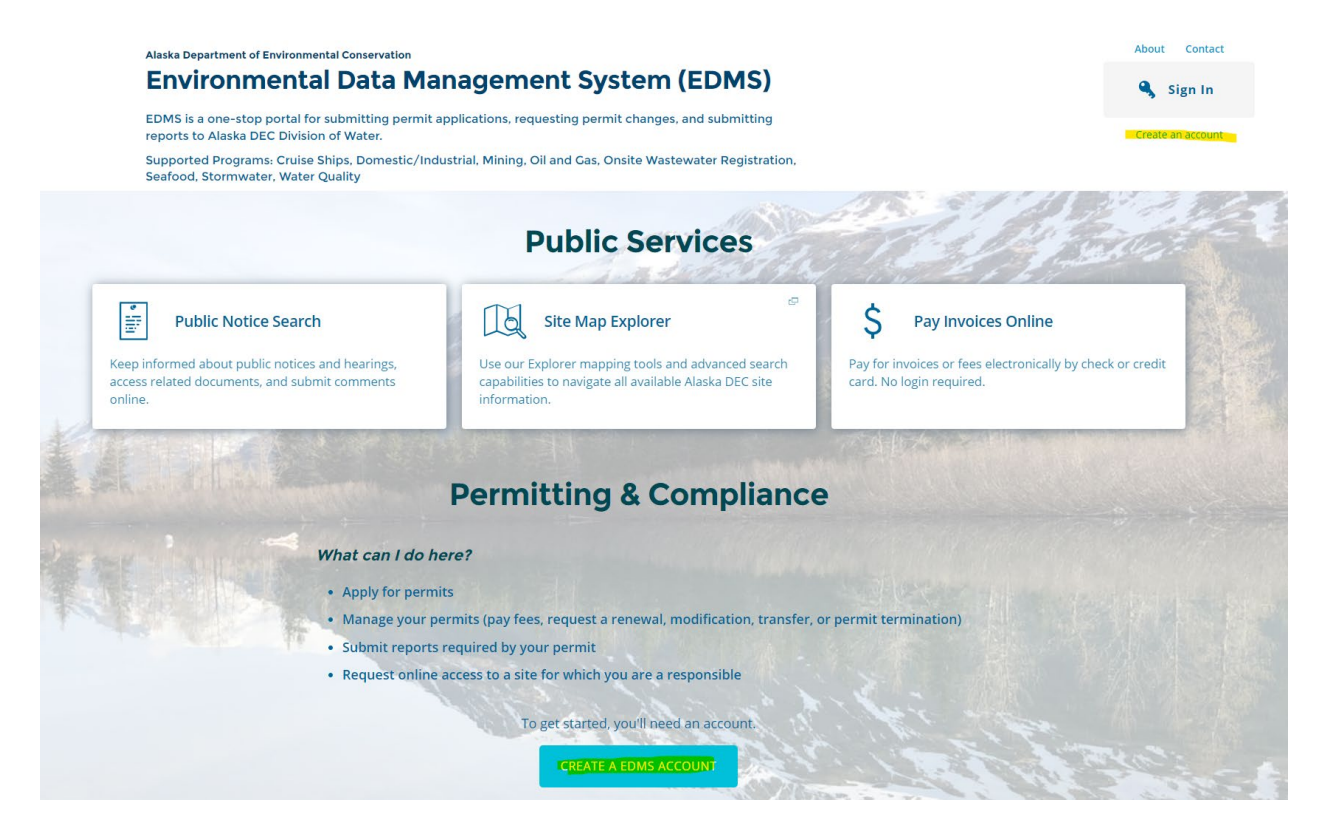

3. Register for MyAlaska Account

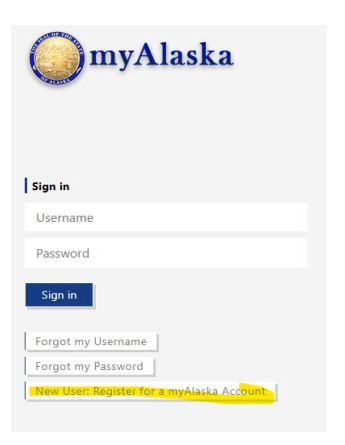

### 4. Register for Account

#### NEW ACCOUNT

Many applications require use of the same myAlaska account. If you have forgotten your user name or password use the following links to recover them:

#### Forgot my Username Forgot my Password

To register for an account with myAlaska, fill in the new account information required below. You must have a valid email address. Next, read the user agreement. If you accept the agreement (required to use myAlaska), click on the I accept the User Agreement box. Then click on the Start Registration button.

| Username:                                                                                                    |                |  |  |  |  |
|----------------------------------------------------------------------------------------------------|----------------|--|--|--|--|
| Password:                                                                                                    |                |  |  |  |  |
| Verify Password:                                                                                                    |                |  |  |  |  |
| Secret Question:                                                                                                    | - Select - 🗸 🖌 |  |  |  |  |
| Answer:                                                                                                    |                |  |  |  |  |
| Email Address:                                                                                                    |                |  |  |  |  |
| Verify Email Address:                                                                                                    |                |  |  |  |  |
| User Agreement                                                                                                    |                |  |  |  |  |
| AGREEMENT BETWEEN YOU AND THE STATE OF ALASKA<br>myAlaska is a web service operated by the State of Alaska that<br>provides single-sign-on (authentication) for multiple state<br>services and a framework for electronic signatures for state<br>forms or transactions. |                |  |  |  |  |
| □ I accept the User Agreement                                                                                                    |                |  |  |  |  |
| Start Registration                                                                                                    |                |  |  |  |  |

Note: We recommend creating a MyAlaska account associated with your business email address to keep business separate from your personal MyAlaska account used for PFD, etc.

### 5. Fill out the information on the above new registration form.

- a. Check the I accept the User Agreement
- b. Click Start Registration

### 6. Next an email will be sent from myAlaska with an email verification link.

That will lead back to myAlaska site where you will sign in with the new credentials created.

## a) Click on Click Here To Continue

| HOME SERVICE                                  | MYPROFILE MYDOO                                                | CUMENTS HELP                         |                   |                     | <u>Registe</u>  | <u>red User : Sigr</u> |
|-----------------------------------------------|----------------------------------------------------------------|--------------------------------------|-------------------|---------------------|-----------------|------------------------|
| ACCOUNT CON                                   | FIRMATION                                                      |                                      |                   |                     |                 |                        |
| Your arrival at this p<br>Please enter your u | ige has confirmed your email a<br>ername and password again to | ddress.<br>continue the myAlaska reg | istration process | 5.                  |                 |                        |
|                                               | Username: myalaskatest.lo<br>Password:                         | cal\meganbickel                      |                   |                     |                 |                        |
| Completing your reg<br>State of Alaska elect  | stration will establish your myA<br>ronically!                 | Alaska identity. After you hav       | e done that, you  | will be able to cor | nduct your busi | ness with the          |
|                                               | A                                                              |                                      |                   |                     |                 |                        |
| Help Privacy Policy Use                       | Agreement Browser Compatibility                                | l                                    |                   |                     |                 |                        |

7. You will be redirected back to the myAlaska site to use the same credentials to login.

- a. Once logged into the myAlaska click on **Services**.
- b. Scroll down and click on the DEC Environmental Data Management System (EDMS)

| Ser | vices for Businesses                                                                                                    |
|-----|----------------------------------------------------------------------------------------------------|
| 9   | AKVaxMatch                                                                                                    |
|     | Public portal for Vaccine Market Place CRM org - prod deployment.                                                                                                    |
|     | Alaska Background Check Provider Portal                                                                                                    |
|     | Services to allow whitelisted providers to submit and monitor background check applications for individuals working within their entities.                                                        |
|     | Alaska Seafood Processors Pandemic Response Relief Program                                                                                                    |
|     | Alaska Seafood Processors Pandemic Response Relief Program                                                                                                    |
|     | AlaskaJobs                                                                                                    |
|     | Services for employers to post a job, find the right condidate, host a job fair or apply for grant funds to train workers. Also the entry portal to Alaskajobs for training                       |
|     | providers and grant recipients.                                                                                                    |
|     | AlaskaMadeProducts                                                                                                    |
|     | Allows businesses to participate in the Made In Alaska, Alaska Product Preference and Alaska Forest Product Preference programs and to maintain their program                                     |
|     | information.                                                                                                    |
|     | AMCO - Alcohol & Cannabis Control Information System (AK-ACCIS)                                                                                                    |
|     | ACCIS is your online hub for conducting your Alcohol & Cannabis Cantrol information System business anytime and anywhere.                                                                         |
|     | AMCO - Marijuana Licensing                                                                                                    |
|     | Alcoholic & Marijuana Control Office - Online Marijuana Licensing                                                                                                    |
|     | AMCOWrittenOrders                                                                                                    |
|     | Written Orders enables package stores selling alcohol beverages to track and limit orders from customers in local option municipalities or villages.                                              |
|     | COVID-19 Business Relief Grant Program                                                                                                    |
|     | COVID-19 Business Relief Grant Program                                                                                                    |
|     | CSED Business Services Portal                                                                                                    |
|     | CSED Services Portal for Businesses                                                                                                    |
|     | CSED New Hire Submissions                                                                                                    |
|     | Employer New Hire Reporting                                                                                                    |
|     | DEC Drinking Water Online Payments                                                                                                    |
| -   | Pay online for SDC Monitoring Walvers                                                                                                    |
| 0   | DEC Environmental Data Management System (EDMS)                                                                                                    |
| 1   | Apply for permits, submit reports, and pay fees related to the mining seafood, stormwater, oil & gas, domestic/industrial wastewater, and cruise ship permit program within the Division of Water |

8. Sign in to EDMS with the new, verified username and password.

9. Fill out the EDMS security questions.

Additional How to Guides can be found here: <u>edms help (alaska.gov)</u>